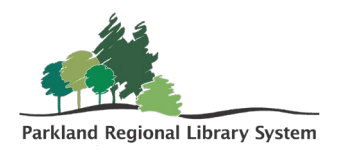

## Serials Check-In in Polaris LEAP

**Serials Check-In** – Changes the status of a predicted magazine issue from "Expected" to "Received". This creates an **In-Process** link in the catalogue. This step was previously done by PRLS Staff.

**Processing Serials** – Adds a barcode, call number, and volume information to prepare the item for circulation.

## **Receiving a Serial**

Expected issues need to be checked-in before regular processing. Once this step happens the issue becomes visible to patrons.

- 1. Login into LEAP using your **Polaris Advanced (ADV)** user account.
- 2. Click the **Utilities** drop-down menu (located at the very top of the screen) and select **Serials Check-In.**

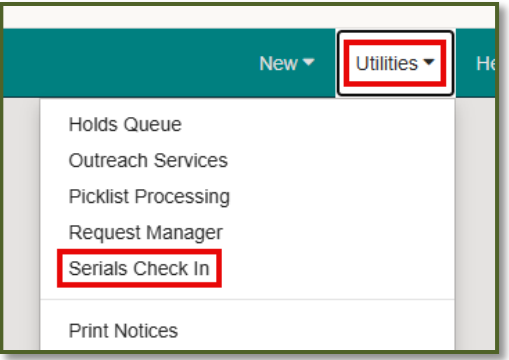

- 3. This will populate a **Find Tool** search for the magazines.
  - a. Search for the serial title. The Find Tool defaults to an exact Title Search. You may wish to change it to a Title ▶ Keyword search if you have trouble locating the magazine you are looking for.

| Find Tool - Serial Holdings Record        |               |             |            |  |  |  |  |
|-------------------------------------------|---------------|-------------|------------|--|--|--|--|
| Serial Holdings Record Basic Search Fitte | Keyword (Any) |             |            |  |  |  |  |
|                                           | Exact         |             |            |  |  |  |  |
|                                           | Exact (*)     |             |            |  |  |  |  |
|                                           | Keyword (All) |             |            |  |  |  |  |
| Title ISSN/IS                             | Keyword (Any) | Destination | Collection |  |  |  |  |
|                                           | Phrase        |             |            |  |  |  |  |
|                                           |               | -           |            |  |  |  |  |

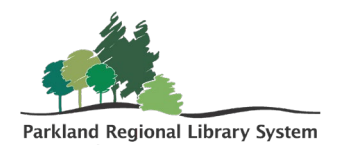

4. Using the **Destination** column, identify the magazine with your library code and double-click to open the record.

| Fi | Find Tool - Serial Holdings Record                          |           |      |                 |             |            |               |  |  |  |  |
|----|-------------------------------------------------------------|-----------|------|-----------------|-------------|------------|---------------|--|--|--|--|
| S  | Serial Holdings Record > Basic Search > Title > Exact (*) > |           |      |                 |             |            |               |  |  |  |  |
| F  | People * * * * Q =                                          |           |      |                 |             |            |               |  |  |  |  |
|    | Title                                                       | ISSN/ISBN | Сору | Status          | Destination | Collection | Material Type |  |  |  |  |
|    | People.                                                     | 0093-7673 | 1    | Currently Recei | aol         | Magazines  | Magazine      |  |  |  |  |
|    | People.                                                     | 0093-7673 | 1    | Currently Recei | asun        | Magazines  | Magazine      |  |  |  |  |
|    | People. 0093-7673 1 Currently Recei asyl Magazines Magazine |           |      |                 |             |            |               |  |  |  |  |
|    | People.                                                     | 0093-7673 | 1    | Currently Recei | аса         | Magazines  | Magazine      |  |  |  |  |
|    | People.                                                     | 0093-7673 | 1    | Currently Recei | ast         | Magazines  | Magazine      |  |  |  |  |

5. Sort the list of issues by selecting the **Status** column.

|          | Material type: Magazine                                                                                |                          |            |          |             |         |  |  |  |  |  |
|----------|----------------------------------------------------------------------------------------------------|--------------------------|------------|----------|-------------|---------|--|--|--|--|--|
| <u>.</u> | Leck In     Combine Issues     More →     Issue/Part Status:     Not Received →     Filter by Column → |                          |            |          |             |         |  |  |  |  |  |
|          | DESIGNATION                                                                                            | CATEGORY                 | EXPECTED   | STATUS   | STATUS DATE | PATTERI |  |  |  |  |  |
|          | Vol. 102 No. 15 (21 October 2024)                                                                      | Basic Bib / 2            | 10/21/2024 | Expected | 7/15/2024   | Open    |  |  |  |  |  |
|          | Vol. 102 No. 19 (18 November 2024)                                                                     | Basic Bib / 2 11/18/2024 |            | Expected | 10/29/2024  | Open    |  |  |  |  |  |
|          | Vol. 102 No. 20 (25 November 2024)                                                                     | Basic Bib / 2            | 11/25/2024 | Expected | 10/29/2024  | Open    |  |  |  |  |  |
|          | Vol. 102 No. 21 (2 December 2024)                                                                      | Basic Bib / 2            | 12/2/2024  | Expected | 10/29/2024  | Open    |  |  |  |  |  |

- 6. Find the issue you are checking in. The status will be "Expected".
- 7. Ensure that the volume, issue, and date match the item you have in hand.
  - a. If they do not match, contact PRLS using the **Magazine Questions** <u>Web</u> <u>Form</u> found on the Support Site.
- 8. Select the box beside the issue you wish to check-in and click the **Check In** button located at the top left-hand side of the screen.
- 9. This issue is now checked in and ready for processing.

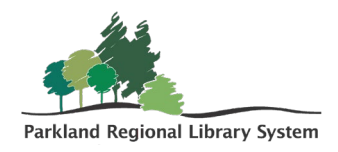

## **Processing Serials**

- 1. In LEAP, use the **Find Tool** to locate the bibliographic record for the magazine you are working with.
  - a. You can do a browse search for the serial title.
  - b. Select and open the bibliographic record.
- 2. Click the Items tab to display the full list of items.

| eople.                                                          |                                                                         |                                                                                                    |                |                     |                                            |                                           |          | - 1 |          |  |
|-----------------------------------------------------------------|-------------------------------------------------------------------------|----------------------------------------------------------------------------------------------------|----------------|---------------------|--------------------------------------------|-------------------------------------------|----------|-----|----------|--|
| Control number:                                                 | Owner:                                                                  |                                                                                                    |                |                     |                                            |                                           |          | - 1 |          |  |
| 151392                                                          | Parkland Regional Li                                                    | brary System (sys)                                                                                                    |                |                     | ~                                          |                                           |          | - 1 |          |  |
| Record status:                                                  |                                                                         |                                                                                                    |                |                     |                                            |                                           |          | - 1 |          |  |
| Final                                                           | Display in PAC                                                          | Host                                                                                                    | ILL I          |                     |                                            |                                           |          | - 1 |          |  |
| · · · · · · · · · · · · · · · · · · ·                           |                                                                         |                                                                                                    |                |                     |                                            |                                           |          |     |          |  |
|                                                                 |                                                                         |                                                                                                    |                |                     |                                            |                                           |          | - 1 |          |  |
|                                                                 | _                                                                       |                                                                                                    |                |                     |                                            |                                           |          |     |          |  |
| review Items                                                    | ■MARC - Headings                                                        | 🖩 Statistics 🏻 🍵 Rec                                                                                                    | cord Sets      | Resources           | ☆ Outreach Patror                          | ıs                                        |          |     |          |  |
|                                                                 |                                                                         | nd Statistics 🏻 🎁 Rec                                                                                                    | cord Sets 🏻 🌢  | Resources           | Putreach Patror                            | ns Eo                                     | resthura |     |          |  |
| neview In Items                                                 | MARC + Headings                                                         | 폐 Statistics 🏻 🍵 Rec                                                                                                    | cord Sets 🔺    | Resources           | 순 Outreach Patror                          | Fo                                        | restburg |     |          |  |
| Review In Items (<br>C) NEW ITEM E<br>ASSIGNED<br>BRANCH        | MARC +E Headings E                                                      | Statistics  Rec                                                                                                    | CALL<br>NUMBER | Resources           | 쇼 Outreach Patror<br>DESIGNATION           | Fo                                        | BARCO    | DE  |          |  |
| Review Items (<br>Revitem E<br>ASSIGNED<br>BRANCH<br>Forestburg | MARC + Headings (<br>ULK CHANGE<br>COLLECTION TYPE<br>Magazines Magazin | al Statistics black black bla | CALL<br>NUMBER | Resources<br>VOLUME | Cutreach Patron DESIGNATION Vol. 95 No. 26 | To For For For For For For For For For Fo | BARCO    | DE  | <u> </u> |  |

3. Use the filter to search for your Library.

4. Locate the issue you wish to process. Select the item by double-clicking on it. **Note**: the item should have an "In-Process" status. Items are listed in descending order from the check-in date, so the most recent issue "In-Process" should appear at the top of your Library's listing.

5. Click the **Details** tab.

| Item Reco    | rd 🖯                                        | SAVE                                         | ACTIONS - LINKS - C CLOSE                                    |
|--------------|---------------------------------------------|----------------------------------------------|--------------------------------------------------------------|
|              | People.                                     |                                              |                                                              |
|              | Barcode:                                    | ILL Non-circulating                          | eContent 🖉 Display in PAC                                    |
|              | Call number:                                | Record status: Final                         | Issue: Vol. 95 No. 26                                        |
|              | Collection: Magazines                       | Bib control number: 151392                   | Issue control number: 76511                                  |
|              | Shelf location: None                        | Parent item:                                 | Price:                                                       |
| In-Process   | Owning branch: Forestburg Public<br>Library | Assigned branch: Forestburg Publi<br>Library | c Circulation status: In-Process   <br>11/20/2024 9:19:28 AM |
| Details Circ | ulation D Blocks and Notes Histo            | ry 📾 Statistics 🍈 Record Sets 🖂              | Notices  Source and Donor Bib Control Number*                |
|              | For                                         | estburg Public Library (br)                  | 151392 FIND                                                  |
|              |                                             |                                              |                                                              |
| Collection   | Assig                                       | ned Branch*                                  | Parent item                                                  |

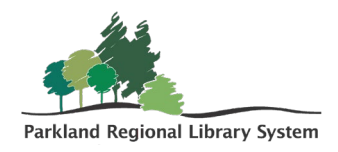

6. Fill in the **Barcode**, **Price**, **Cutter** (call number) and **Volume** information in the appropriate fields.

| mporary Location    |   | Circulation Status |   | Display in DAC              |               |
|---------------------|---|--------------------|---|-----------------------------|---------------|
|                     |   | In-Process         | * | Display in FAC              |               |
| Material Type*      |   | Loan Period*       |   | Renewal Limit*              |               |
| Magazine            | ~ | 21 days            | ~ | 5                           |               |
| Statistical Code    |   | Fine Code*         |   | Home Branch*                | 🗹 Do not floa |
| Magazines           | ~ | .25 day            | ~ | Forestburg Public Library ( | af) 🗸         |
|                     |   |                    |   |                             |               |
| Call Number Scheme* |   | Cutter             |   | Volume                      |               |
| No information      | ~ |                    |   |                             |               |

- 7. Click the **Save** button in the top right-hand side of the screen.
- 8. **Check In** the magazine and put it into circulation.

| L CHECK IN         | PATRON                                                                                        |                 |                           |                  |                   |                |                    |  |  |
|--------------------|-----------------------------------------------------------------------------------------------|-----------------|---------------------------|------------------|-------------------|----------------|--------------------|--|--|
| Check In           |                                                                                               |                 |                           |                  |                   |                | CLOSE              |  |  |
| A Normal (0)       | 🕹 Normal (0) 😢 Bulk (1) 🐐 In House (0) 📚 Inventory (0) 🎇 Missing Part 🥃 Damaged 🖬 Shelf-Ready |                 |                           |                  |                   |                |                    |  |  |
| Enter item barcode | ←J FIND TOOL                                                                                  | Free Days       | 0 11/2                    | 0/2024           |                   |                |                    |  |  |
| BARCODE DUE DATE   | STATUS COMMENT                                                                                | FINE<br>CHARGED | TITLE                     | MATERIAL<br>TYPE | SHELF<br>LOCATION | PATRON<br>NAME | COLLECTION         |  |  |
| 31000056789        | Available -> Item was not<br>Available Checked Out                                            | \$0.00          | People. Vol. 95<br>No. 26 | Magazine         |                   |                | Magazines<br>(mag) |  |  |